## How to Sign Device Checkout Agreement

- 1. Go to www.whatcom.edu
- 2. Click MyWCC at the top of the Homepage

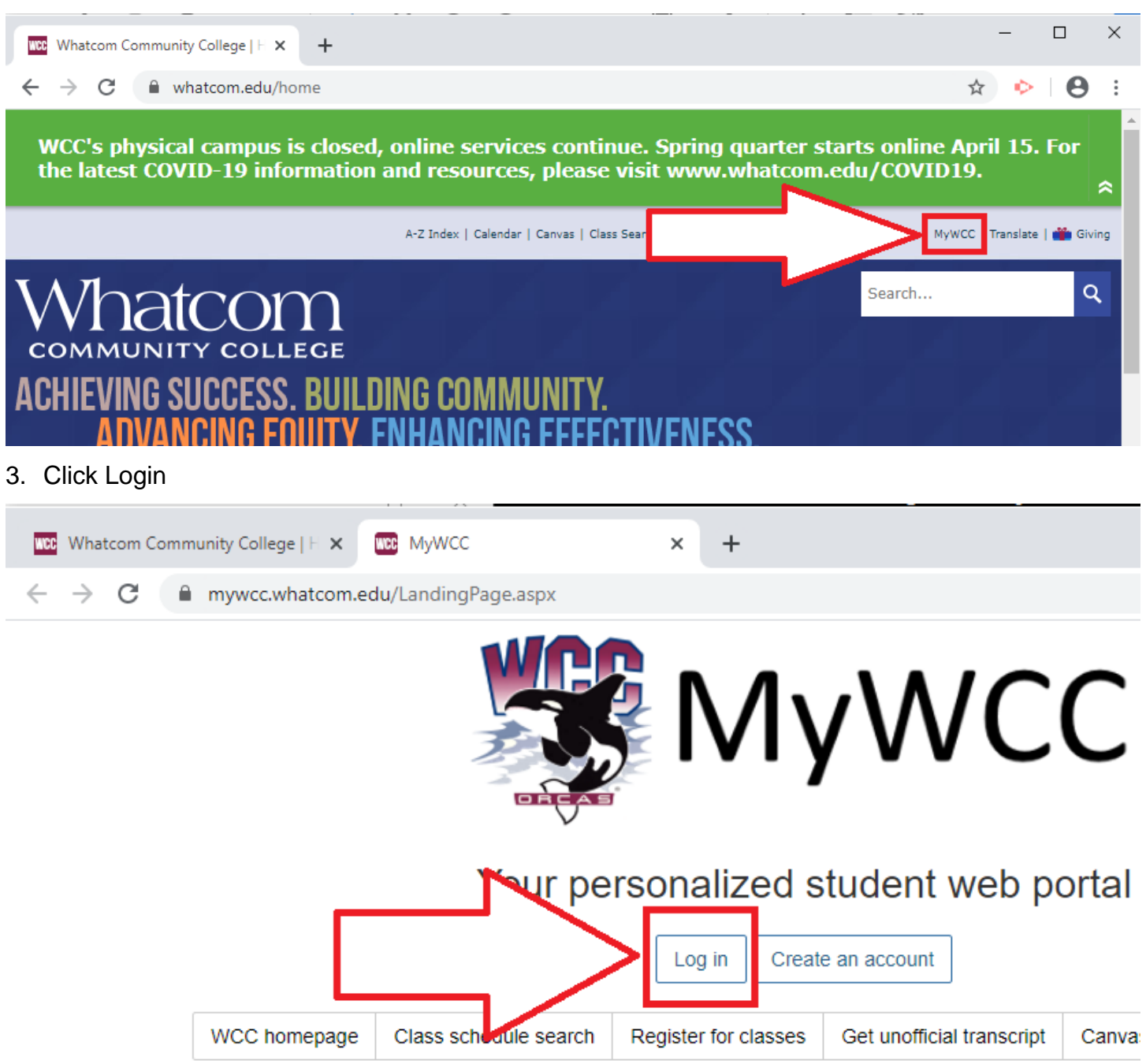

4. Enter your **SID** for the Username and your **PIN** for your Password. Your PIN is your six-digit birthday. For example, if your birthday is May 8<sup>th</sup> 1911, your PIN would be: 050811.

| MyWCC / Log in                                                  |                                                                             |                |
|-----------------------------------------------------------------|-----------------------------------------------------------------------------|----------------|
| Log In                                                          |                                                                             | Nee            |
| Please enter your network                                       | account username and password.                                              |                |
| If you don't know your net<br>the links in the <b>Need Help</b> | work account username or password, use section to look up your information. |                |
| To create an account, click                                     | create an account.                                                          |                |
| Username:<br>870123456                                          | Enter your SID #                                                            | Log            |
| Password:                                                       |                                                                             | You a          |
|                                                                 | Enter your PIN; your PIN is your six-digit birthdate.                       | off of         |
| Log in                                                          | Example: Your birthday is May 8, 191<br>Your pin would be: 050811           | 1              |
| 5. Click " <b>My account</b> "                                  |                                                                             |                |
| Whatcom Community (                                             |                                                                             | × +            |
| ← → C ■ myw                                                     | rcc.whatcom.edu/Default.aspx                                                | ^              |
|                                                                 |                                                                             |                |
| ADA friendly                                                    | My account Advisin                                                          | g Registratio  |
|                                                                 | NCO                                                                         | me to          |
| Il and the                                                      |                                                                             | covings for WC |

6. Click Sign Equipment Checkout Agreement

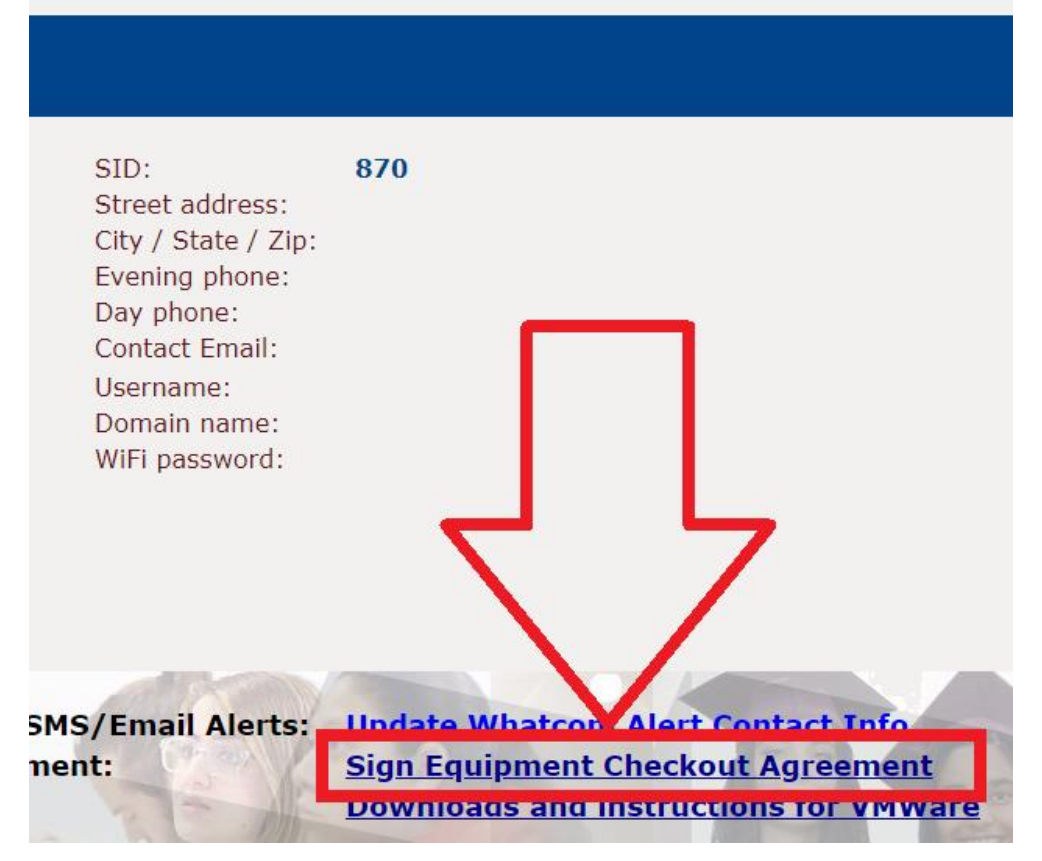

7. Scroll down; type out your SID and click "I Agree"

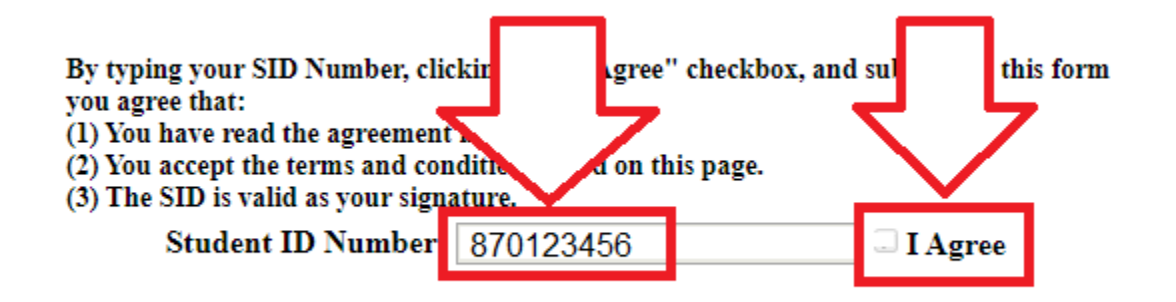